## Domenii

## Cum schimb nameserverele domeniului pentru Google pentru Educatie si Clasa Viitorului?

Pentru a putea face modificarea domeniul trebuie sa fie in administrarea Zooku, daca inca nu aveti domeniul acesta poate fi achizitionat. Apasa pe <u>Domenii</u> pentru a face inregistrarea .

- dupa logarea in panoul de control de pe <u>Zooku.ro</u> accesati meniul **Administrare Domenii** 

| Administrare<br>domenii                             |                                                                                                    |          |
|-----------------------------------------------------|----------------------------------------------------------------------------------------------------|----------|
| - apasati pe                                        | in dreptul domeniului si apoi pe<br>vere                                                                                                    |          |
| - apasati pe Editeaza                               |                                                                                                    |          |
| Nameservere pentru dome                             | eniu.tld                                                                                                    | Editeaza |
| ns1.myhost.ro                                       |                                                                                                    |          |
| ns2.myhost.ro                                       |                                                                                                    |          |
| - apasati                                           | daca sunteti sigur de modificari                                                                                                    |          |
| Confirmare                                          | ×                                                                                                    |          |
| Atentie! Modificarea na<br>domeniul, nu faceti modi | meserverelor va duce la schimbarea server-ului unde este gazduit<br>ificari daca nu sunteti siguri ca doriti acest lucru                                                                                                    |          |
|                                                     | Anuleaza Continuati                                                                                                    |          |
| L                                                   |                                                                                                    | -        |
| - <b>stergeti</b> namesei                           | rverele existente<br>Pagina 1 / 2                                                                                                    |          |
|                                                     | (c) 2024 Calin <arni@zooku.ro>   2024-05-20 03:23</arni@zooku.ro>                                                                                                    |          |
|                                                     | anticipato in a contract and a contract of the contract of the |          |

 $\label{eq:unconstructed} URL: https://www.zooku.ro/faq/content/6/340/ro/cum-schimb-nameserverele-domeniului-pentru-google-pentru-educatie-si-clasa-viitorului.html \label{eq:unconstructed} unconstructed and unconstructed and un$ 

## Domenii

| ns1.myhost.ro                                                                                                    |                  | Sterge                     |
|----------------------------------------------------------------------------------------------------|------------------|----------------------------|
| ns2.myhost.ro                                                                                                    |                  | Sterge                     |
| ns3.myhost.ro                                                                                                    |                  | Sterge                     |
| - adaugati in caseta noile nameservere, unul cate unul s                                                                                     | i apasati Adauga |                            |
| ns-cloud-a3.googledomains.com                                                                                                    |                  | Adauga                     |
|                                                                                                    |                  |                            |
| - dupa adaugarea nameservereor apasati pe                                                                                                    | Salveaza         |                            |
| - dupa adaugarea nameservereor apasati pe                                                                                                    | Salveaza         | Sterge                     |
| - dupa adaugarea nameservereor apasati pe<br>ns-cloud-a2.googledomains.com<br>ns-cloud-a3.googledomains.com                                  | Salveaza         | Sterge                     |
| - dupa adaugarea nameservereor apasati pe<br>ns-cloud-a2.googledomains.com<br>ns-cloud-a3.googledomains.com<br>ns-cloud-a4.googledomains.com | Salveaza         | Sterge<br>Sterge<br>Sterge |

- pe adresa de mail atasata contului Zooku se va trimite un mail de validare

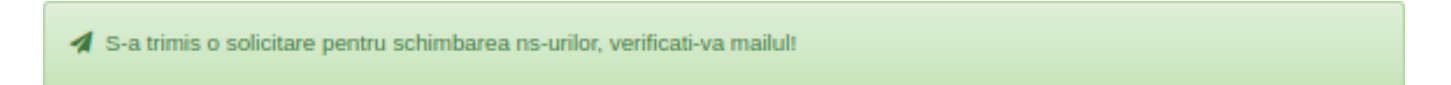

- pe mail veti primi un mail cu subiectul

## Zooku - Alerta: Modificare Nameserver pentru domeniul

- in corpul mesajului o sa gasiti un link de validare, apasati pe acesta
- veti fi directionat catre pagina de administrare de pe Zooku.ro

- apasati Confirma trebuie sa fiti logat in panoul de administrare Zooku pentru a putea confirma modificarea.

Id-ul solutiei unice: #1341 Autor: : Craciun Calin Ultima actualizare: 2020-09-11 14:37

Pagina 2 / 2

(c) 2024 Calin <arni@zooku.ro> | 2024-05-20 03:23